# Túnel do IPSec VPN PIX/ASA (versão 7.x e mais recente) com exemplo de configuração da tradução de endereço de rede

# Índice

**Introdução Pré-requisitos** Requisitos **Componentes Utilizados** Convencões **Produtos Relacionados** Configurar Diagrama de Rede Configurações Ferramenta de segurança e configuração de lista de acesso PIX Ferramenta de segurança PIX e configuração MPF (estrutura de política modular) Verificar Troubleshooting Comandos de Troubleshooting para o IPSec de roteador Limpando associações de segurança Comandos de Troubleshooting para o PIX Informações Relacionadas

# Introdução

Esta configuração de exemplo demonstra um túnel do IPSec VPN por um firewall que executa a tradução de endereço de rede (NAT). Esta configuração não trabalha com tradução de endereço de porta (PAT) se você usa software release de Cisco IOS® mais cedo do que e não incluindo 12.2(13)T. O este tipo de configuração pode ser usado para escavar um túnel o tráfego IP. Esta configuração não pode ser usada para cifrar o tráfego que não atravessa um Firewall, tal como o IPX ou as atualizações de roteamento. A escavação de um túnel do Generic Routing Encapsulation (GRE) é uma escolha mais apropriada. Neste exemplo, os Cisco 2621 e 3660 Router são os pontos finais de túnel de IPSec que se juntam a duas redes privadas, com conduítes ou Access Control Lists (ACLs) no PIX in-between a fim permitir o tráfego de IPSec.

**Note**: O NAT é uma tradução de endereço de um para um, para não ser confundido com a PANCADINHA, que é umas muitas (dentro do Firewall) - -um à tradução. Para obter mais informações sobre da operação de NAT e da configuração, refira a <u>verificação da operação de NAT e do Troubleshooting de NAT básico</u> ou <u>como o NAT trabalha</u>.

Note: O IPsec com PANCADINHA não pôde trabalhar corretamente porque o dispositivo de ponto

final de túnel exterior não pode segurar túneis múltiplos de um endereço IP de Um ou Mais Servidores Cisco ICM NT. Contacte seu vendedor a fim determinar se os dispositivos de ponto final de túnel funcionam com PANCADINHA. Adicionalmente, no Cisco IOS Software Release 12.2(13)T e Mais Recente, a característica da transparência de NAT pode ser usada para a PANCADINHA. Para mais detalhes, refira a <u>transparência de NAT de IPSec</u>. Refira o <u>apoio para o</u> <u>IPsec ESP com o NAT</u> a fim aprender mais sobre estas características no Cisco IOS Software Release 12.2(13)T e Mais Recente.

**Note**: Antes que você abra um caso com Suporte técnico de Cisco, refira <u>perguntas mais</u> <u>frequentes de NAT</u>, que tem muitas respostas às perguntas comum.

Refira <u>configurar um túnel de IPsec com um Firewall com o NAT</u> para obter mais informações sobre de como configurar o túnel de IPsec com o Firewall com o NAT na versão de PIX 6.x e mais cedo.

## Pré-requisitos

#### **Requisitos**

Não existem requisitos específicos para este documento.

#### **Componentes Utilizados**

As informações neste documento são baseadas nestas versões de software e hardware:

- Cisco IOS Software Release 12.0.7.T (até mas não incluindo o Cisco IOS Software Release 12.2(13)T)Para mais versões recentes, refira a <u>transparência de NAT de IPSec</u>.
- Cisco 2621 Router
- Cisco 3660 Router
- Ferramenta de segurança da série do Cisco PIX 500 que executa 7.x e acima.

As informações neste documento foram criadas a partir de dispositivos em um ambiente de laboratório específico. Todos os dispositivos utilizados neste documento foram iniciados com uma configuração (padrão) inicial. Se a sua rede estiver ativa, certifique-se de que entende o impacto potencial de qualquer comando.

#### **Convenções**

Consulte as <u>Convenções de Dicas Técnicas da Cisco</u> para obter mais informações sobre convenções de documentos.

#### Produtos Relacionados

Este documento pode igualmente ser usado com a ferramenta de segurança adaptável do Cisco 5500 Series (ASA) com versão de software 7.x e mais tarde.

## <u>Configurar</u>

Esta seção apresenta-o com a informação que você pode se usar para configurar as

características este documento descreve.

Note: A fim encontrar a informação adicional nos comandos que este documento usa, usa a ferramenta de consulta de comandos (clientes registrados somente).

#### Diagrama de Rede

Este documento utiliza a seguinte configuração de rede:

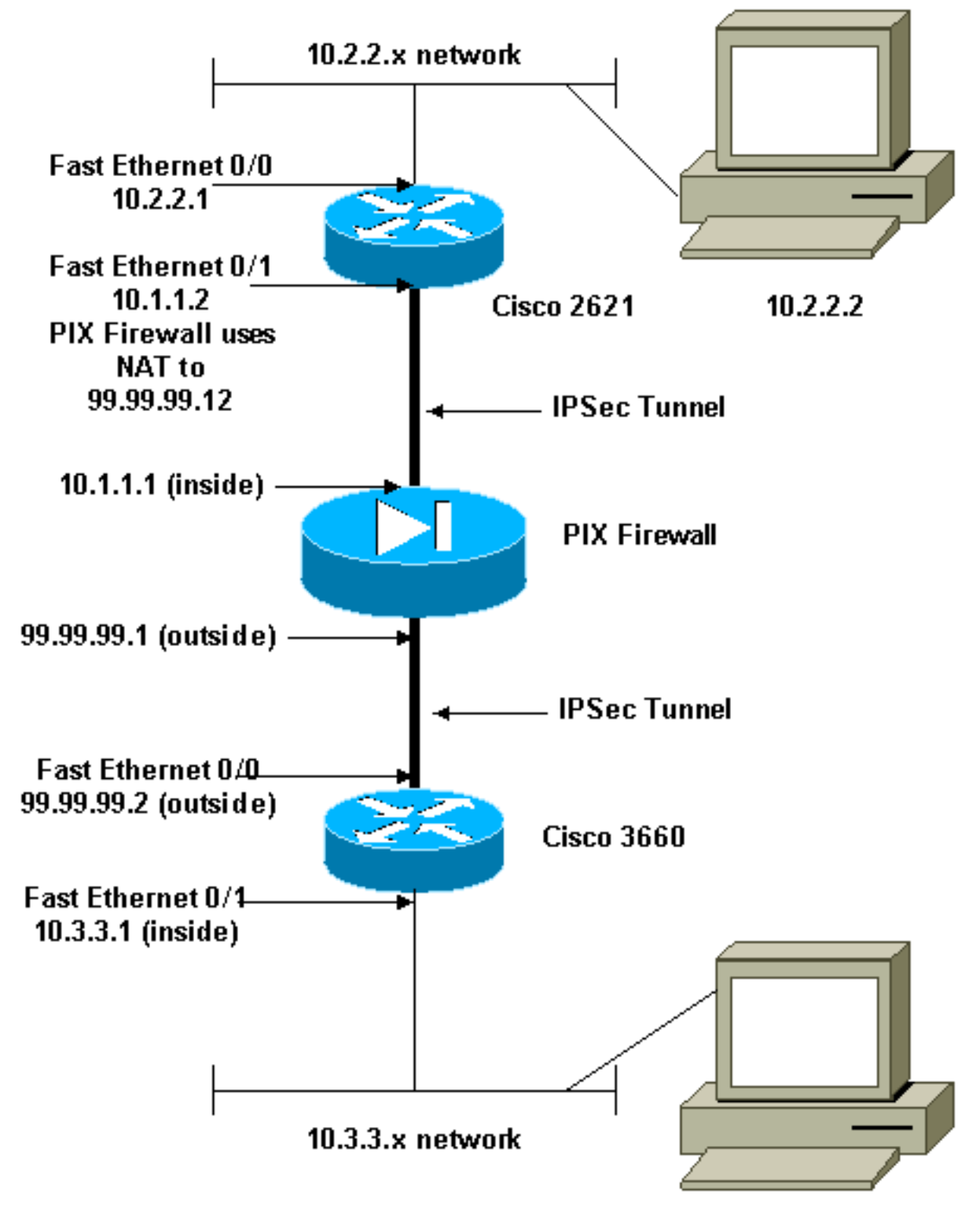

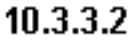

Este documento utiliza as seguintes configurações:

- Configuração do Cisco 2621
- <u>Configuração do Cisco 3660</u>
- Ferramenta de segurança e configuração de lista de acesso PIXConfiguração do gerenciador de dispositivo GUI da segurança avançada (ASDM)Configuração do comando line interface(cli)
- Ferramenta de segurança PIX e configuração MPF (estrutura de política modular)

```
Cisco 2621
Current configuration:
1
version 12.0
service timestamps debug uptime
service timestamps log uptime
no service password-encryption
!
hostname goss-2621
1
ip subnet-zero
 !
ip audit notify log
ip audit po max-events 100
isdn voice-call-failure 0
cns event-service server
1
!--- The IKE policy. crypto isakmp policy 10
 hash md5
 authentication pre-share
crypto isakmp key cisco123 address 99.99.99.2
crypto ipsec transform-set myset esp-des esp-md5-hmac
1
crypto map mymap local-address FastEthernet0/1
!--- IPsec policy. crypto map mymap 10 ipsec-isakmp
 set peer 99.99.99.2
 set transform-set myset
!--- Include the private-network-to-private-network
traffic !--- in the encryption process. match address
101
1
controller T1 1/0
1
interface FastEthernet0/0
 ip address 10.2.2.1 255.255.255.0
 no ip directed-broadcast
 duplex auto
 speed auto
 1
interface FastEthernet0/1
 ip address 10.1.1.2 255.255.255.0
 no ip directed-broadcast
 duplex auto
 speed auto
!--- Apply to the interface. crypto map mymap
1
```

```
ip classless
ip route 0.0.0.0 0.0.0.0 10.1.1.1
no ip http server
!--- Include the private-network-to-private-network
traffic !--- in the encryption process. access-list 101
permit ip 10.2.2.0 0.0.0.255 10.3.3.0 0.0.0.255
line con 0
 transport input none
line aux 0
line vty 0 4
1
no scheduler allocate
end
Cisco 3660
version 12.0
service timestamps debug uptime
service timestamps log uptime
no service password-encryption
1
hostname goss-3660
!
ip subnet-zero
!
cns event-service server
1
!--- The IKE policy. crypto isakmp policy 10
 hash md5
 authentication pre-share
crypto isakmp key cisco123 address 99.99.99.12
 !
crypto ipsec transform-set myset esp-des esp-md5-hmac
crypto map mymap local-address FastEthernet0/0
!--- The IPsec policy. crypto map mymap 10 ipsec-isakmp
 set peer 99.99.99.12
 set transform-set myset
!--- Include the private-network-to-private-network
traffic !--- in the encryption process. match address
101
 Т
interface FastEthernet0/0
 ip address 99.99.99.2 255.255.255.0
 no ip directed-broadcast
 ip nat outside
 duplex auto
 speed auto
!--- Apply to the interface. crypto map mymap
!
interface FastEthernet0/1
 ip address 10.3.3.1 255.255.255.0
 no ip directed-broadcast
 ip nat inside
 duplex auto
 speed auto
 !
interface Ethernet3/0
```

```
no ip address
 no ip directed-broadcast
 shutdown
interface Serial3/0
 no ip address
 no ip directed-broadcast
 no ip mroute-cache
 shutdown
 !
interface Ethernet3/1
 no ip address
 no ip directed-broadcast
interface Ethernet4/0
 no ip address
 no ip directed-broadcast
 shutdown
interface TokenRing4/0
 no ip address
 no ip directed-broadcast
 shutdown
 ring-speed 16
1
!--- The pool from which inside hosts translate to !---
the globally unique 99.99.99.0/24 network. ip nat pool
OUTSIDE 99.99.99.70 99.99.99.80 netmask 255.255.255.0
!--- Except the private network from the NAT process. ip
nat inside source route-map nonat pool OUTSIDE
ip classless
ip route 0.0.0.0 0.0.0.0 99.99.99.1
no ip http server
1
!--- Include the private-network-to-private-network
traffic !--- in the encryption process. access-list 101
permit ip 10.3.3.0 0.0.0.255 10.2.2.0 0.0.0.255
access-list 101 deny ip 10.3.3.0 0.0.0.255 any
!--- Except the private network from the NAT process.
access-list 110 deny ip 10.3.3.0 0.0.0.255 10.2.2.0
0.0.255
access-list 110 permit ip 10.3.3.0 0.0.0.255 any
route-map nonat permit 10
 match ip address 110
1
line con 0
 transport input none
line aux 0
line vty 0 4
1
end
```

#### Ferramenta de segurança e configuração de lista de acesso PIX

#### Configuração ASDM 5.0

Termine estas etapas a fim configurar a versão 7.0 do PIX Firewall usando o ASDM.

- 1. Console no PIX. De uma configuração esclarecida, use as alertas interativas para permitir o **gerenciador de dispositivo GUI da segurança avançada (ASDM)** para o Gerenciamento do PIX da estação de trabalho 10.1.1.3.
- 2. Da estação de trabalho 10.1.1.3, abra um navegador da Web e use o ADSM (neste exemplo, https://10.1.1.1).
- 3. Escolha **sim nas** alertas e no início de uma sessão do certificado com a senha da possibilidade como configurado na <u>configuração construída a mão ASDM do PIX Firewall</u>.
- 4. Se isto é a primeira vez o ASDM está executado no PC, alerta-o se usar a launcher ASDM, ou usar o ASDM como um App das Javas.Neste exemplo, a launcher ASDM é selecionada e instala estas alertas.
- 5. Continue à janela ASDM Home e selecione o guia de

#### configuração.

| Gisco ASDM 5.0 for PTX - 10.1.1.1<br>File Rules Bearch Options Tools Wizards Help |                                                   |
|-----------------------------------------------------------------------------------|---------------------------------------------------|
| Configuration Monitoring Back Forward Search                                      | ch Refresh Seve Help                              |
| Device Information                                                                | Interface Status                                  |
| General License                                                                   | Interface IP Address/Mask Line Link Current Kops  |
| Host Name pixfirewall.cisco.com                                                   | inside 10.1.1.1/24 Oup Oup 1                      |
| P0(Version: 7.0(0)102 Device Uptime: 0d 0h 3m 53s                                 |                                                   |
| ASDM Version: 5.0(0)73 Device Type: PIX 515E                                      |                                                   |
| Firewall Mode: Routed Context Mode: Single                                        |                                                   |
| Total Flash: 16 MB Total Memory: 64 MB                                            | Select an interface to view input and output Kops |
| VPN Status                                                                        | Traffic Status                                    |
| IKE Tunnels: 0 IPSec Tunnels: 0                                                   | Connections Per Second Usage                      |
| System Resources Status                                                           | 4                                                 |
| CPU Usage (percent)                                                               | 0.9*                                              |
| 00<br>54                                                                          | 10.20:18                                          |
| 0% 32                                                                             | UDP: 0 TCP: 0 Total: 0                            |
| 10.20.28 10:20:18                                                                 | 'inside' Interface Traffic Usage (Kbps)           |
| Memory — Memory Usage (MB)                                                        | 21                                                |
| 84                                                                                | 1.9<br>c                                          |
| 20.8                                                                              |                                                   |
| 16:20:28 15:20:18                                                                 | Input Kaps: 0 Output Kaps: 1                      |
| Latest ASDM System Messages                                                       | Configure ASDII Suslog Filters                    |
| Syslog Disabled                                                                   |                                                   |
|                                                                                   | 4                                                 |
|                                                                                   |                                                   |
|                                                                                   |                                                   |
| Device configuration loaded successfully.                                         | admin> NA (15)                                    |

6. Destaque a **relação do ethernet0** e o clique **edita** a fim configurar a interface externa.

| Cisco ASDM 5<br>File Rules Ba                                                                                                    | .0 for PD<br>satch - C | X - 10.1.1.1<br>Infions Thols Wizards | Hein          |            |                   |                   |                   |                        | _O X                |
|----------------------------------------------------------------------------------------------------|------------------------|---------------------------------------|---------------|------------|-------------------|-------------------|-------------------|------------------------|---------------------|
| Home                                                                                                    | onfigur                | ation Monitoring E                    | Co<br>Back Fo | Orward     | Q<br>Search       | Refresh :         | Save Help         |                        | Cesco Systems       |
| Features                                                                                                    | Config                 | uration > Features > Interfa          | ces           |            |                   |                   |                   |                        |                     |
| Interfaces                                                                                                    | 1 4 5                  | £≆ ⊠ ∐ ≯⊅                             |               | ୍ୟାଙ୍କା    |                   |                   |                   |                        |                     |
| в.                                                                                                    |                        | Interface                             | Name          | Enabled    | Security<br>Level | IP Address        | Subnet Mas        | k Management M<br>Only | TU Add              |
| Security Policy                                                                                                    | Ett                    | hernet1                               | inside        | Yes        | 100               | 10.1.1.1          | 255.255.255.0     | No 150                 | Edit                |
| in the second second se | Ett                    | hernetü                               |               | No         |                   |                   |                   | No                     | Delete              |
| NAT                                                                                                    |                        |                                       |               |            |                   |                   |                   |                        |                     |
| VPN                                                                                                    |                        |                                       |               |            |                   |                   |                   |                        |                     |
| 423<br>Routing                                                                                                    |                        |                                       |               |            |                   |                   |                   |                        |                     |
| Building Blocks                                                                                                    |                        |                                       |               |            |                   |                   |                   |                        |                     |
| Device<br>Administration                                                                                                    |                        |                                       |               |            |                   |                   |                   |                        |                     |
| Froperties                                                                                                    |                        |                                       |               |            |                   |                   |                   |                        | •                   |
|                                                                                                    |                        | Enable traffic between two            | or mare int   | erfaces wi | hich are c        | onfigured with sa | me security level | 5                      |                     |
|                                                                                                    |                        |                                       |               |            | Access of         |                   |                   |                        |                     |
| Wizards /                                                                                                    |                        |                                       |               |            | Abbilit           | Re                | iset              |                        |                     |
|                                                                                                    |                        |                                       |               |            |                   | admin> NA         | (15)              | 🖗     🔓   341          | 5/05 4:26:49 PM UTC |

7. APROVAÇÃO do clique na alerta da relação da

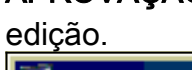

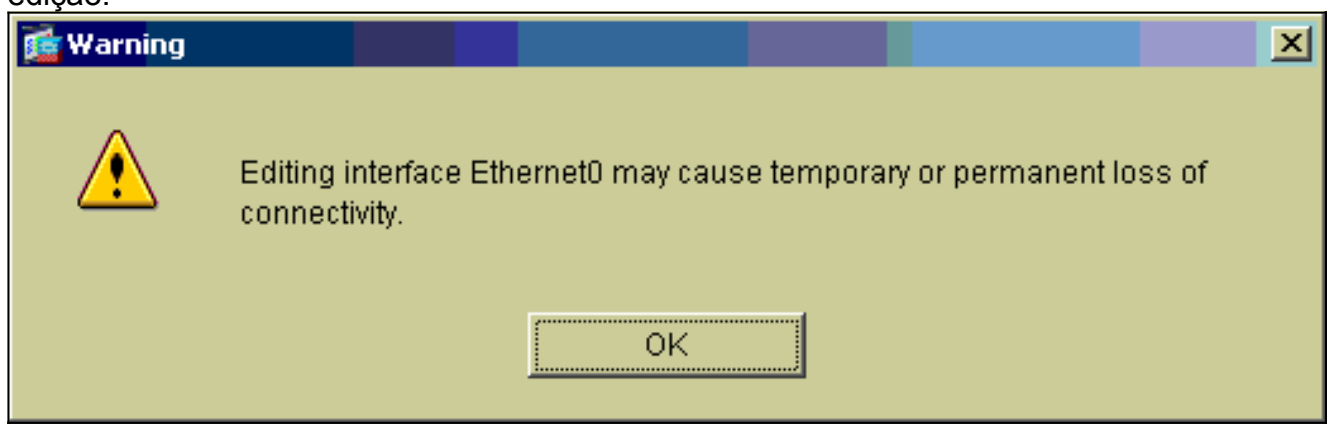

8. Incorpore os detalhes da relação e clique a **APROVAÇÃO** quando você é feito.

| 💼 Edit Interface   |                                    | X                             |
|--------------------|------------------------------------|-------------------------------|
| Hardware Port:     | EthernetO                          | Configure Hardware Properties |
| 🔽 Enable Interface | 🗖 Dedicate this interface to manag | jement only                   |
|                    |                                    |                               |
| Interface Name:    | outside                            |                               |
| Security Level:    | 0                                  |                               |
| - IP Address       |                                    |                               |
| O Use Static IP    | C Obtain Address via DHCP          |                               |
|                    |                                    |                               |
| IP Address:        | 99.99.99.1                         |                               |
| Subnet Mask:       | 255.255.255.0                      |                               |
|                    |                                    |                               |
| MTU:               | 1500                               |                               |
|                    |                                    |                               |
| Description:       |                                    |                               |
|                    |                                    |                               |
|                    | OK Cancel                          | Help                          |
|                    |                                    |                               |

9. Clique a APROVAÇÃO em mudar uma alerta da

#### relação.

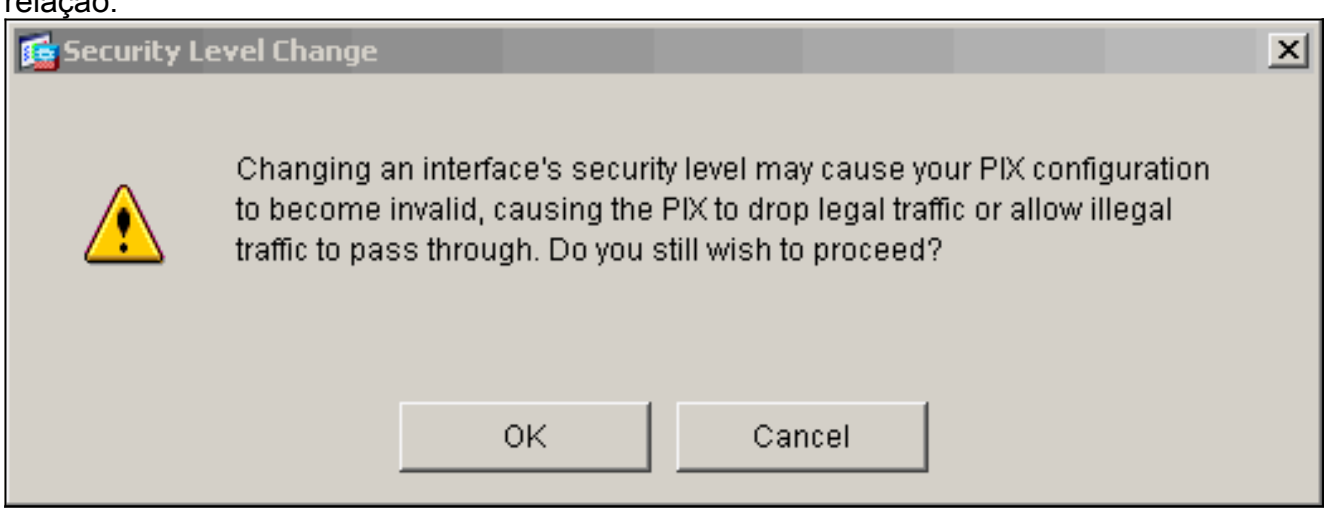

10. O clique **aplica-se** a fim aceitar a configuração da interface. A configuração igualmente obtém empurrada no PIX. Este exemplo usa rotas estáticas.

| Eisco ASDM 5<br>File Rules Bi | i.O fo<br>sarch | PTX - 10.1.1.1<br>Options Tool | s Wizards      | Help         |            |                   |                   |              |                  |                    |         | _ 🗆 🛛          |
|-------------------------------|-----------------|--------------------------------|----------------|--------------|------------|-------------------|-------------------|--------------|------------------|--------------------|---------|----------------|
| G<br>Home                     | Conf            | aguration Mont                 | toring         | O<br>Back Fi | Orward     | Q<br>Search       | Refresh           | <b>Serve</b> | <b>?</b><br>Help |                    |         | CISCO SYSTEMS  |
| Features                      | Ce              | nfiguration > Fea              | tures > Interf | aces         | - A-       |                   | _                 |              |                  | _                  |         |                |
| ,<br>Interfaces               |                 | ·≗ ≉  ⊠                        | TIY AN         | 10. 10. 10   | 51691      |                   |                   |              |                  |                    |         |                |
| <u>e</u> .                    |                 | Interfa                        | ice            | Name         | Enabled    | Security<br>Level | IP Address        | Su           | bnet Mask        | Management<br>Only | MTU     | Add            |
| Security Policy               |                 | Ethernet1                      |                | Inside       | Yes        | 100               | 10.1.1.1          | 255.2        | 255.255.0        | No                 | 1500    | Edit           |
| NAT.                          |                 | Ethernetü                      |                | outside      | Yes        | 0                 | 99.99.99.1        | 265.2        | 255.255.0        | No                 | 1500    | Delete         |
|                               |                 |                                |                |              |            |                   |                   |              |                  |                    |         |                |
| 423<br>Routing                |                 |                                |                |              |            |                   |                   |              |                  |                    |         |                |
| Building Blocks               |                 |                                |                |              |            |                   |                   |              |                  |                    |         |                |
| Device<br>Administration      |                 |                                |                |              |            |                   |                   |              |                  |                    |         |                |
| Properties                    |                 | ×[                             |                |              |            |                   |                   |              |                  |                    | •       |                |
|                               |                 | 🗆 Enable traffic               | between two    | or more int  | erfaces wi | hich are c        | onfigured with s  | ame ser      | urity levels     |                    |         |                |
|                               |                 |                                |                |              |            | Apply             | R                 | eset         | 1                |                    |         |                |
| Wizards - ^                   |                 |                                |                |              |            |                   |                   |              |                  |                    |         |                |
|                               |                 |                                |                |              |            |                   | <admin> N</admin> | A (15)       |                  |                    | 3/16/05 | 4:28:18 PM UTC |

11. Clique o **roteamento** sob as características aba, destaque a **rota estática**, e o clique **adiciona**.

| Eisco ASDM 5.<br>File Rulas Be | 0 for PTX - 10.1.1.1<br>arch Options Tools Wizari | ds Help                   |                 |              |                 | _ 🗆 ×                  |
|--------------------------------|---------------------------------------------------|---------------------------|-----------------|--------------|-----------------|------------------------|
| di<br>Home d                   | Configuration Monitoring                          | Back Forward              | Q Refres        | h Save I     | <b>?</b><br>Нар | CISCO SYSTEMS          |
| Features                       | Configuration - Features - R                      | outing > Routing > Statio | Route           | Gateway IP I | Metric Turneled | Add<br>Edit<br>Delete  |
|                                |                                                   |                           | <admin></admin> | NA (15)      | 1 🖉 🔂 🛛 👌       | 3/16/05 4:44:48 PM UTC |

### 12. Configurar o gateway padrão e clique a

|            | 🔂 Add Static Route |                           | × |
|------------|--------------------|---------------------------|---|
|            | Interface Name:    | outside                   |   |
|            | IP Address:        | 0.0.0.0                   |   |
|            | Mask:              | 0.0.0.0                   |   |
|            | Gateway IP:        | 99.99.99.2                |   |
|            | Metric             | 1                         |   |
|            | C Tunneled (Use    | d only for default route) |   |
| APROVAÇÃO. | ок                 | Cancel Help               |   |

13. O clique adiciona e adiciona as rotas às redes

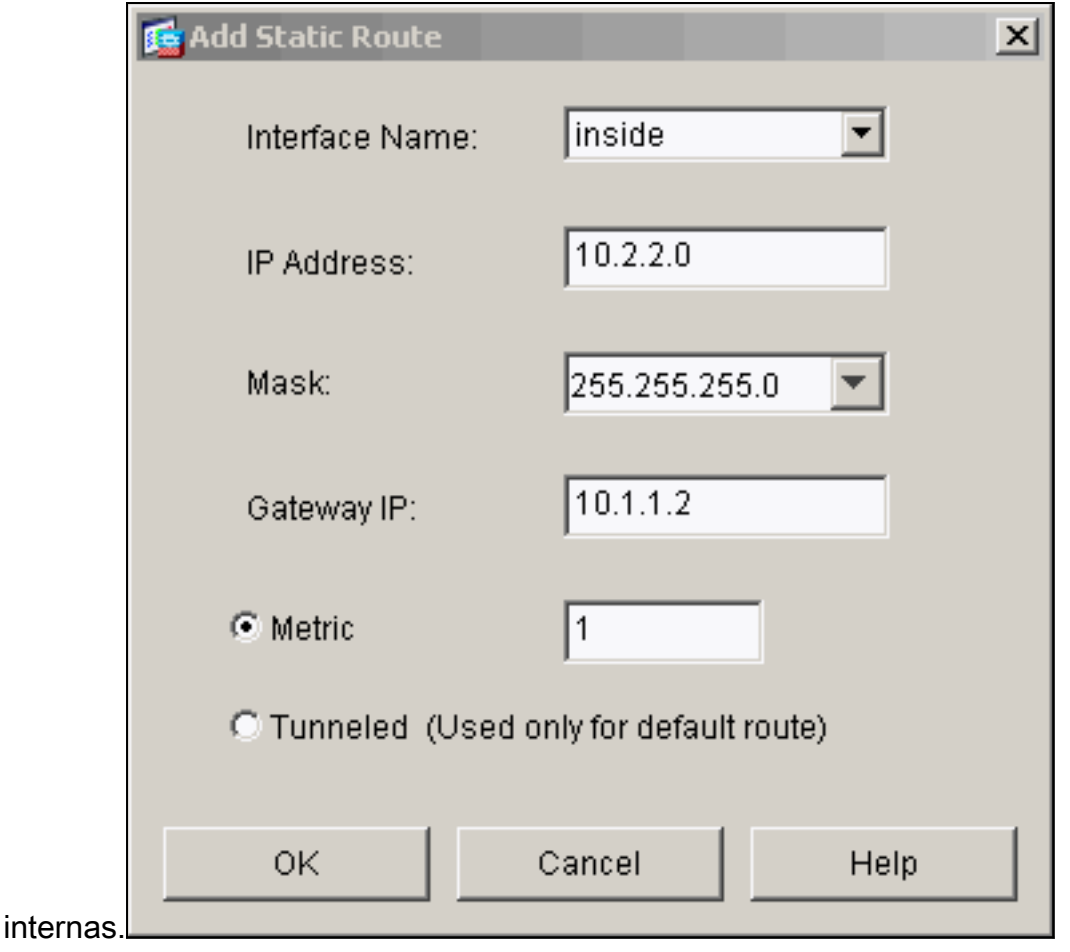

14. Confirme que as rotas corretas estão configuradas e o clique **se** aplica.

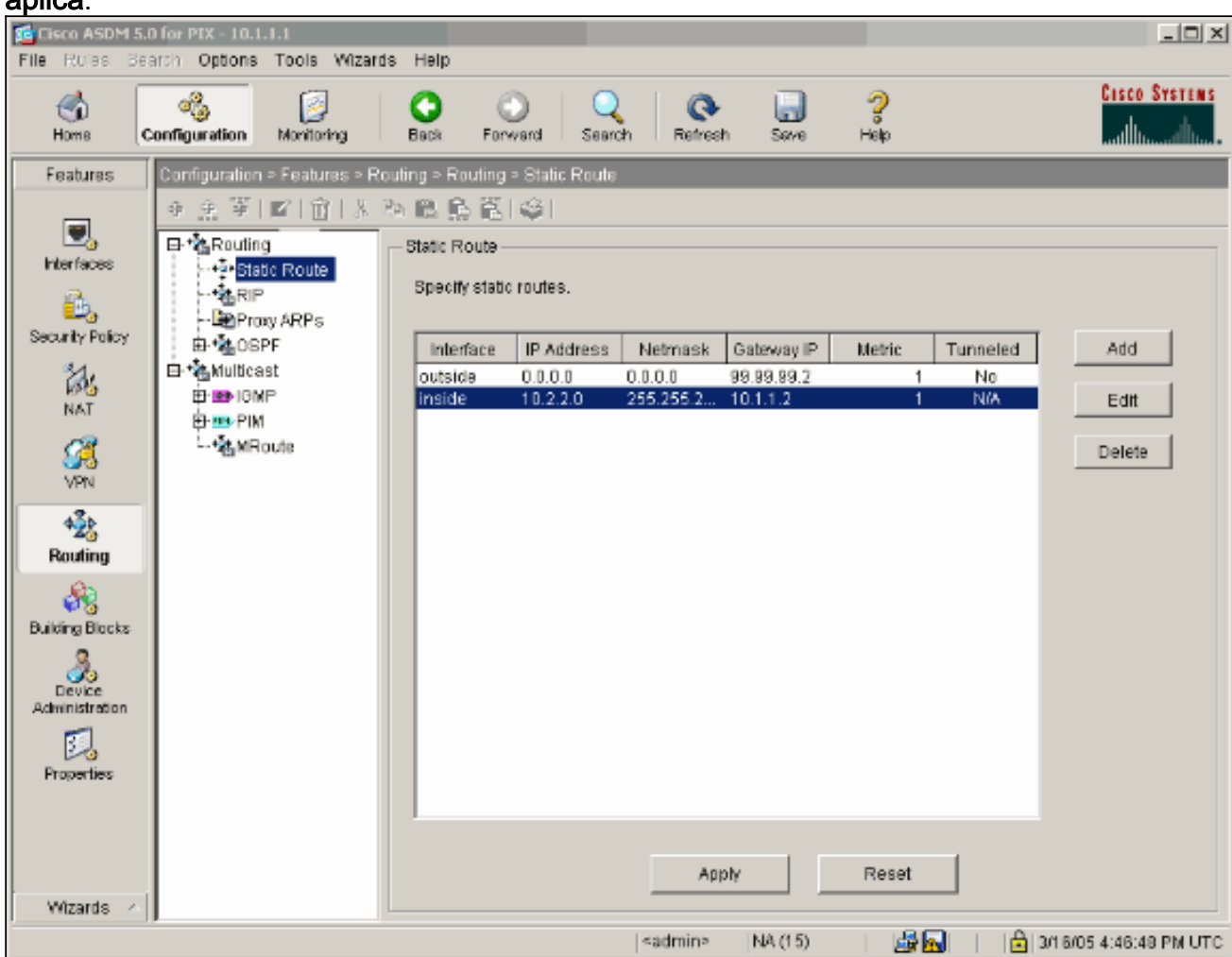

15. Neste exemplo, o NAT é usado. Remova a verificação na caixa para o tráfego Enable com o Firewall sem a tradução de endereços e o clique adiciona a fim configurar a regra ΝΔΤ

| 🔁 Cisco ASDM 5.1         | 0 for PI       | X - 10.1.1                   | 1.1         |         |                      |         |                       |                 |                 | _0×             |
|--------------------------|----------------|------------------------------|-------------|---------|----------------------|---------|-----------------------|-----------------|-----------------|-----------------|
| File Rules Se            | arch C         | Options                      | Tools       | Wizards | s Help               |         |                       |                 |                 |                 |
| Home C                   | je<br>Sonfigur | )<br>ration                  | Monitorin   | 0       | Back Forwa           | rol S   | Q Q<br>Search Refresh | Save Help       |                 | Cisco Systems   |
| Features                 | Config         | guration =                   | Feature     | is > NA | T > Translation Ru   | les     |                       |                 |                 |                 |
|                          | ٠.             | 新売!!                         | 1 D         | 188     |                      | <u></u> |                       |                 |                 |                 |
| Interfaces               |                | Enable t                     | raffic thru | ough th | e firewall without a | address | translation           |                 |                 |                 |
| <u>ě</u> ,               | •              | Translat                     | ion Rule    | 5       | C Translation        | n Exemp | tion Rules            |                 |                 |                 |
| Security Policy          | 8              | how Rule                     | s for Inte  | arface: | All Interfaces       |         | ▼ Show All            |                 |                 |                 |
| NAT                      | [              | Rule                         |             |         | Origi                | nal     |                       |                 | Translated      | Add             |
| <u>8</u>                 |                | Туре                         | Interfa     | ce      | Source Netwo         | ark     | Destination Network   | Interface       | Address         | Edit            |
| 43b                      |                |                              |             |         |                      |         |                       |                 |                 | Delete          |
| Routing                  |                |                              |             |         |                      |         |                       |                 |                 |                 |
| <b>8</b> 8               |                |                              |             |         |                      |         |                       |                 |                 |                 |
| Building Blocks          |                |                              |             |         |                      |         |                       |                 |                 |                 |
| Device<br>Administration |                |                              |             |         |                      |         |                       |                 |                 |                 |
| 2                        |                |                              |             |         |                      |         |                       |                 |                 |                 |
| Properties               |                |                              |             |         |                      |         |                       |                 |                 | 4               |
|                          | 1              | <ul> <li>Static I</li> </ul> | JAT         | -88 D   | mamic NAT            | 🕼 Stati | : Policy NAT 🛛 🖓 (    | Marnic Policy N | AT Managa Poole | 1               |
|                          |                |                              |             |         |                      | Г       |                       |                 | I Nullage Pools |                 |
| Winorda                  |                |                              |             |         |                      | L       | Арріу                 | Reset           | ]               |                 |
| wizarus <                | 1              |                              |             |         |                      |         | Londminn IN           | A (15)          |                 | 4-24-40 RM LITE |
|                          |                |                              |             |         |                      |         | sauriiris N           | A(13)           | 🔄 🖸 📔 📄 🖓 🔤     | 4.31:48 PM OTC  |

16. Configurar a rede da fonte (este exemplo usa). Clique então controlam associações a fim definir a

PANCADINHA.

| Add Address | Translation R  | ule                                |                              |            |        |         |             |   |
|-------------|----------------|------------------------------------|------------------------------|------------|--------|---------|-------------|---|
| Use NA      | л си           | Ise Policy NAT                     |                              |            |        |         |             |   |
| -Source H   | ost/Network-   |                                    |                              |            |        |         |             | _ |
|             |                | Interface:<br>IP Address:<br>Mask: | inside<br>0.0.0.0<br>0.0.0.0 |            | •<br>• |         |             |   |
|             |                |                                    | Browse                       |            |        |         |             |   |
|             |                |                                    |                              |            |        |         | NAT Options |   |
| Translate A | ddress on Inte | rface: outsid                      | ie 🔻                         |            |        |         |             |   |
| — Translate | Address To     |                                    |                              |            |        |         |             |   |
| C ala       | Ptotic         | IR Address:                        |                              |            | 7      |         |             |   |
| 0.1         | Redirects      | ne Audress.<br>port                | 1                            | <u> </u>   |        |         |             |   |
|             | © TCP<br>© UDP | Original port:                     |                              | Translated | port:  |         |             |   |
| • 1         | Dynamic        | Address Pool:                      | same addre                   | ss 🔻       | Manag  | e Pools |             |   |
|             | Pool ID        |                                    | Add                          | ress       |        |         |             |   |
|             | N/A            | No address poo                     | ol defined                   |            |        |         |             |   |
|             |                |                                    |                              |            |        |         |             |   |
|             | ,              |                                    |                              |            |        |         |             |   |
|             |                |                                    |                              |            |        |         |             |   |
|             |                | 0K                                 | Cance                        |            | Help   |         |             |   |

17. Selecione a **interface externa** e o clique **adiciona**.

| 🚰 Manage Global Ade             | dress Pools   |           |                 |              |            |          | × |
|---------------------------------|---------------|-----------|-----------------|--------------|------------|----------|---|
| Global Address P                | ools          |           |                 |              |            |          |   |
| Global Address Po<br>addresses. | ools are used | to config | ure Dynamic Net | work Address | Translatio | on (NAT) |   |
| Interface                       | Pool ID       |           | IP Addres       | s(es)        |            |          |   |
| inside<br>outside               |               |           |                 |              | _          | Add      |   |
|                                 |               |           |                 |              |            | Edit     |   |
|                                 |               |           |                 |              |            | Delete   |   |
|                                 |               |           |                 |              |            |          |   |
|                                 |               |           |                 |              |            |          |   |
|                                 |               |           |                 |              |            |          |   |
|                                 |               |           |                 |              |            |          |   |
|                                 |               | 1         |                 | 1            | 1          |          |   |
|                                 | 0K            |           | Cancel          | He           | lp         |          |   |

Este exemplo usa uma PANCADINHA usando o endereço IP de Um ou Mais Servidores Cisco ICM NT da relação.

| 🚰 Add Global Pool Item                                               | × |
|----------------------------------------------------------------------|---|
| Interface: outside 💌 Pool ID: 1                                      |   |
| O Range                                                              |   |
| C Port Address Translation (PAT)                                     |   |
| Port Address Translation (PAT) using the IP address of the interface |   |
|                                                                      |   |
| IP Address:                                                          |   |
| Network Mask (optional):                                             |   |
| OK Cancel Help                                                       |   |
|                                                                      |   |

18. APROVAÇÃO do clique quando a PANCADINHA for configurada.

| 🚰 Manage Global Ado             | iress Pools   |           |                     |                   |              | × |
|---------------------------------|---------------|-----------|---------------------|-------------------|--------------|---|
| Global Address P                | ools          |           |                     |                   |              |   |
| Global Address Po<br>addresses. | ools are used | to config | jure Dynamic Netw   | ork Address Trans | lation (NAT) |   |
| Interface                       | Pool ID       |           | IP Address(         | es)               |              |   |
| inside<br>outside               | 1             | 99.99.99  | 3.1 (interface PAT) |                   | Add          |   |
|                                 |               |           |                     |                   | Edit         |   |
|                                 |               |           |                     |                   | Delete       |   |
|                                 |               |           |                     |                   |              |   |
|                                 |               |           |                     |                   |              |   |
|                                 |               |           |                     |                   |              |   |
|                                 |               |           |                     |                   |              |   |
|                                 |               |           |                     |                   |              |   |
|                                 |               |           |                     |                   |              |   |
|                                 |               |           |                     |                   |              |   |
|                                 | ок            |           | Cancel              | Help              |              |   |

19. O clique **adiciona** a fim configurar a tradução estática.

| 🔁 Add Address 1 | Translation R  | ule                |                |               | ×           |
|-----------------|----------------|--------------------|----------------|---------------|-------------|
| Use NAT         | r Cu           | se Policy NAT      |                |               |             |
| Source Ho       | st/Network—    |                    |                |               |             |
|                 |                | Interface:         | inside         | •             |             |
|                 |                | IP Address:        | 0.0.0.0        |               |             |
|                 |                | Mask               | 0.0.0.0        | Ŧ             |             |
|                 |                |                    | Browse         |               |             |
|                 |                |                    |                |               | NAT Options |
| Translate Ad    | idress on Inte | rface: outsid      | ie 💌           | -             |             |
| Translate       | Address To —   |                    |                |               |             |
| C III           | Static         | IP Address:<br>ort |                | <b>*</b>      |             |
|                 | C UDP          | Original port:     | Translate      | i port:       |             |
| • 📲             | Dynamic        | Address Pool:      | same address 💌 | Manage Pools. |             |
|                 | Pool ID        |                    | Address        |               |             |
|                 | 1              | 99.99.99.1 (inter  | face PAT)      |               |             |
|                 |                |                    |                |               |             |
|                 |                |                    |                |               |             |
|                 |                | ок                 | Cancel         | Help          |             |

20. Selecione o interior na gota-para baixo da relação, a seguir incorpore o endereço IP 10.1.1.2, máscara de sub-rede 255.255.255.255, escolha a estática e no endereço exterior 99.99.99.12 do tipo de campo do endereço IP de Um ou Mais Servidores Cisco ICM NT. Clique a APROVAÇÃO quando você é feito.

| 🕵 Add Address Tra | anslation R  | ule            |                  |              |             | x |
|-------------------|--------------|----------------|------------------|--------------|-------------|---|
| Use NAT           | ΟU           | se Policy NAT  |                  |              |             |   |
| -Source Host      | /Network-    |                |                  |              |             |   |
|                   |              |                |                  |              |             |   |
|                   |              | Interface:     | inside           | •            |             |   |
|                   |              | IP Address:    | 10.1.1.2         | _            |             |   |
|                   |              | Mask:          | 255 255 255 255  | -            |             |   |
|                   |              |                | 1200.200.200.200 |              |             |   |
|                   |              |                | Browse           |              |             |   |
|                   |              |                |                  |              | NAT Options |   |
| Translate Addr    | ess on Inter | face: outsid   | e 🔻              |              |             |   |
| — Translate Ad    | dress To     |                | _                |              |             |   |
| G 11 9            | Itatic       | ID Address:    | 00.00.00.12      | -            |             |   |
|                   | Redirect p   | ort            | 33.33.33.12      | <u> </u>     |             |   |
|                   | C TCP        | Original port: | Translate        | d port:      |             |   |
|                   | CUDP         |                |                  |              |             |   |
| o ¶1 c            | )ynamic      | Address Pool:  | same address 💌   | Manage Pools |             |   |
|                   | Pool ID      |                | Address          |              | 1           |   |
|                   |              |                |                  |              |             |   |
|                   |              |                |                  |              |             |   |
|                   |              |                |                  |              |             |   |
|                   | Г            |                | 1                |              |             |   |
|                   | _            | OK             | Cancel           | Help         |             |   |

 O clique aplica-se para aceitar a configuração da interface. A configuração igualmente obtém empurrada no PIX.

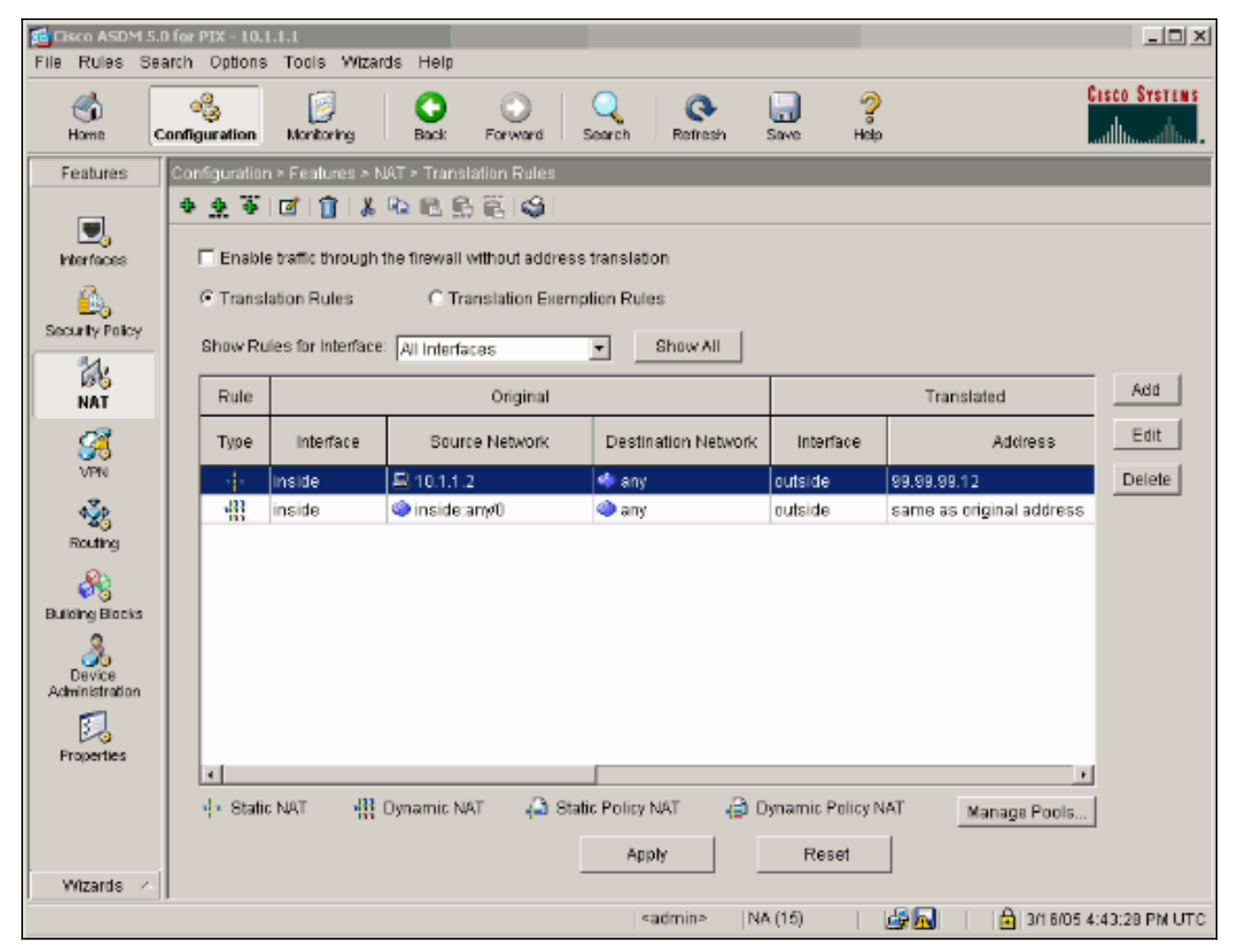

22. Selecione a **política de segurança** sob a aba das características a fim configurar a regra da política de segurança.

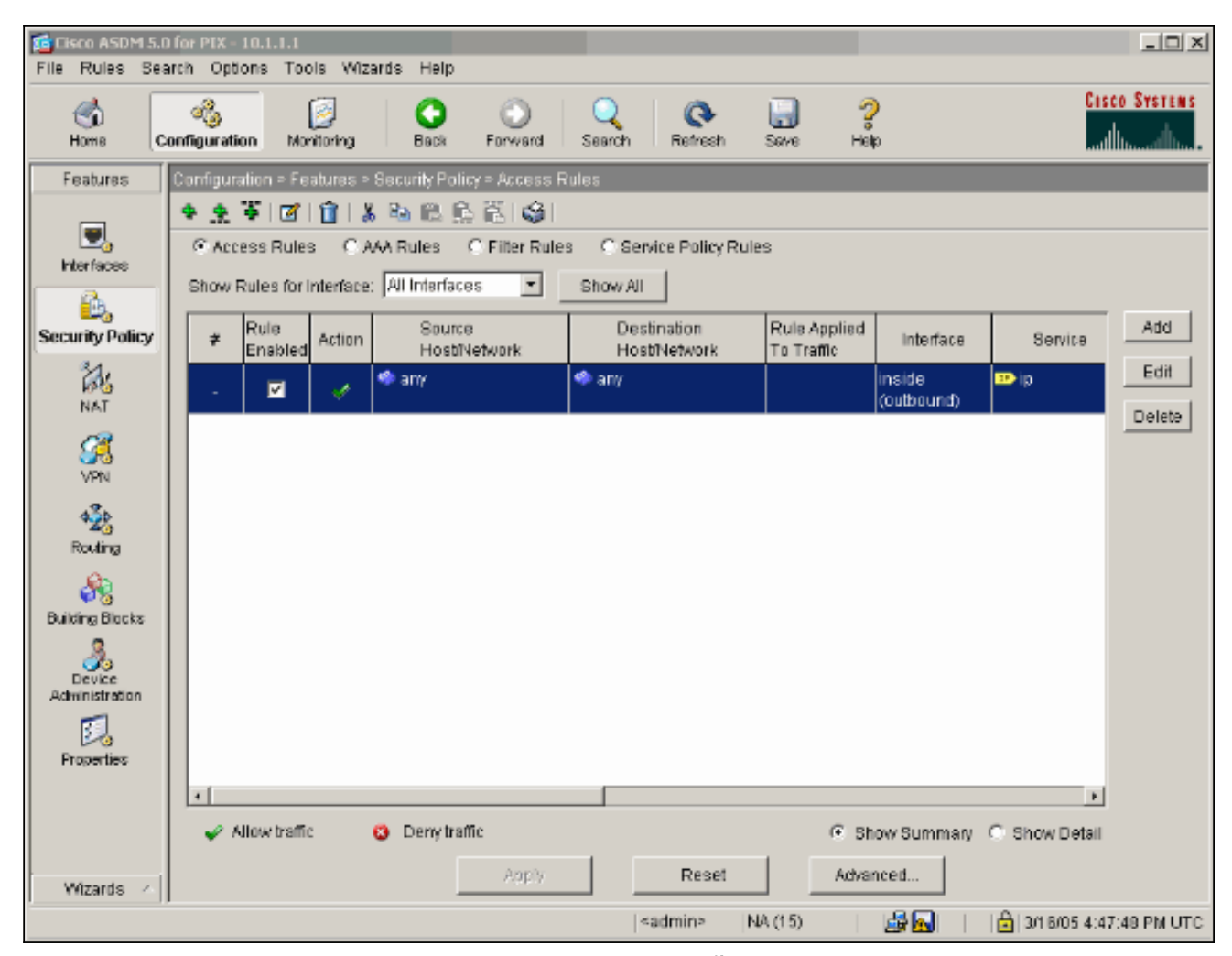

23. O clique **adiciona** para permitir que esp a **APROVAÇÃO do** tráfego e do clique a fim continuar.

| 🖆 Add Access Rule                              | x                           |  |  |  |  |  |  |  |
|------------------------------------------------|-----------------------------|--|--|--|--|--|--|--|
| Action                                         | - Syslog                    |  |  |  |  |  |  |  |
| Select an action: permit                       | Default Syslog More Options |  |  |  |  |  |  |  |
| Apply to Traffic: incoming to src interface    | Time Range Not Applied New  |  |  |  |  |  |  |  |
| Source Host/Network                            | Destination Host/Network    |  |  |  |  |  |  |  |
|                                                | ⑦ IP Address C Name C Group |  |  |  |  |  |  |  |
| Interface: outside                             | Interface: Inside           |  |  |  |  |  |  |  |
| IP address: 99.99.99.2                         | IP address: 99.99.99.12     |  |  |  |  |  |  |  |
| Mask: 255.255.255 💌                            | Mask. 255.255.255.255 💌     |  |  |  |  |  |  |  |
| 99.99.99.2<br>Allow traffic                    |                             |  |  |  |  |  |  |  |
| Protocol and Service                           |                             |  |  |  |  |  |  |  |
| C TCP C UDP C ICMP C IP                        | Manage Service Groups       |  |  |  |  |  |  |  |
| IP protocol: esp                               |                             |  |  |  |  |  |  |  |
| Please enter the description below (optional): |                             |  |  |  |  |  |  |  |
| Access Rule to Allow ESP traffic               | *                           |  |  |  |  |  |  |  |
| OK Car                                         | ncel Help                   |  |  |  |  |  |  |  |

24. O clique **adiciona** a fim permitir que o tráfego ISAKMP e a **APROVAÇÃO do** clique a fim continuar.

| Edit Access Rule                                |                                                        |
|-------------------------------------------------|--------------------------------------------------------|
| Action                                          | Syslog                                                 |
| Select an action: permit                        | Default Syslog More Options                            |
| Apply to Traffic: incoming to src interface     | Time Range Not Applied New                             |
| Source Host/Network                             | Destination Host/Network                               |
|                                                 | IP Address C Name C Group                              |
| Interface: Outside                              | Interface: Inside 💌                                    |
| IP address: 99.99.99.2                          | IP address: 99.99.99.12                                |
| Mask: 255.255.255.255                           | Mask: 255.255.255.255                                  |
| 99.99.99.2 outside                              | 99.99.99.12                                            |
| Protocol and Service                            |                                                        |
| C TCP C UDP C ICMP C IP<br>Source Port          | Manage Service Groups  Destination Port  Service = any |
| C Service Group                                 | C Service Group                                        |
| Please enter the description below (optional):  |                                                        |
| Access Rule to allow ISAKMP to host 99.99.99.12 | *                                                      |
| ОК Са                                           | ancel Help                                             |

25. O clique **adiciona** a fim permitir que o tráfego da porta 4500 UDP para o NAT-T e a **APROVAÇÃO do** clique a fim continuar.

| Edit Access Rule                                                               |                                                                       |
|--------------------------------------------------------------------------------|-----------------------------------------------------------------------|
| Action                                                                         | Syslog                                                                |
| Select an action: permit                                                       | Default Syslog More Options                                           |
| Apply to Traffic: incoming to src interface                                    | Time Range<br>Time Range: Not Applied INew                            |
| Source Host/Network                                                            | Destination Host/Network                                              |
|                                                                                |                                                                       |
| Interface: Outside                                                             | Interface: inside                                                     |
| IP address: 99.99.99.2                                                         | IP address: 99.99.99.12                                               |
| Mask: 255.255.255 💌                                                            | Mask: 255.255.255.255 💌                                               |
| Rule applied to traffic incoming to<br>autiside<br>99.99.99.2<br>Allow to      | a source interface                                                    |
| Protocol and Service                                                           |                                                                       |
| C TCP © UDP C ICMP C IP<br>Source Port<br>© Service = 14500<br>© Service Group | Manage Service Groups  Destination Port  Service = any  Service Group |
| Please enter the description below (optional):                                 |                                                                       |
| Access Rule to allow 4500 to host 99.99.99.12                                  | A.<br>*                                                               |
| ОК Са                                                                          | ncel Help                                                             |

26. O clique **aplica-se** a fim aceitar a configuração da interface. A configuração igualmente obtém empurrada no PIX.

| File Rules Search Options Tools Wizards Help |                                                                                                    |                 |               |                    |              |                  |                    |                        |              |              |                   |             |
|----------------------------------------------|----------------------------------------------------------------------------------------------------|-----------------|---------------|--------------------|--------------|------------------|--------------------|------------------------|--------------|--------------|-------------------|-------------|
| Home C                                       | onfigura                                                                                                    | tion Mo         | )<br>nitoring | C<br>Beck          | O<br>Forward | Q<br>Search      | <b>Refresh</b>     | Seve                   | ?<br>Help    |              | Ces<br>t          | CO SYSTEMS  |
| Features                                     | Configu                                                                                                    | ration > Fe     | atures >      | Security Policy    | > Access R   | lules            |                    |                        |              |              |                   |             |
|                                              | * *                                                                                                    | ¥   🗹           | 1             | 6 B 🗈 🔂            | ñ 🖇 🛛        |                  |                    |                        |              |              |                   |             |
| Nerfaces                                     | Ac     Ac     Ac  Ac     Ac     Ac | cess Rule       | s CA          | AA Rules C         | Filter Rule: | s 🔿 Sen          | rice Policy R      | ules                   |              |              |                   |             |
|                                              | Show                                                                                                    | Rules for I     | nteríace      | All Interfaces     | •            | Show All         |                    |                        |              |              |                   |             |
| Security Policy                              | #                                                                                                    | Rule<br>Enabled | Action        | Source<br>HostiNet | Work         | Dest<br>Host     | ination<br>Network | Rule App<br>To Traffic | lied 1       | nterface     | Service           | Add         |
| NAT                                          |                                                                                                    | N               | ¥             | 🍳 any              |              | 🧼 any            |                    |                        | insi<br>(out | de<br>bound) | <b>™</b> ip       | Edit        |
| 02                                           | 1                                                                                                    | V               | *             | A 99.99.89.2 A     |              | 暑 99.99.9        | 9.12               | 🦈 incom                | ing outs     | side         | ır⁄esp            | Delete      |
| VPN                                          | 2                                                                                                    |                 | 1             | 3 99.99.99.2       |              | <b>a</b> 99.99.9 | 9.12               | ♣ incom                | ing outs     | side         | Brc: isakmp       |             |
| 423<br>Routing                               |                                                                                                    |                 |               |                    |              |                  |                    |                        |              |              |                   |             |
| Administration                               |                                                                                                    |                 |               |                    |              |                  |                    |                        |              |              |                   |             |
| Properties                                   |                                                                                                    |                 |               |                    |              |                  |                    |                        |              |              |                   |             |
|                                              | -                                                                                                    | Allow traffic   | :             | O Deny traffic     |              |                  |                    | 6                      | Show S       | Summary      | C Show Detail     |             |
| Wizards - ^                                  |                                                                                                    |                 |               |                    | Арріу        |                  | Reset              |                        | Advanced     |              |                   |             |
|                                              |                                                                                                    |                 |               |                    |              | <                | admin>             | NA (15)                | 1            |              | 🔒   3/1 6/05 4:54 | 4:58 PM UTC |

27. A configuração está agora completa.Escolha **configuração running do arquivo > da mostra na nova janela** a fim ver a configuração de

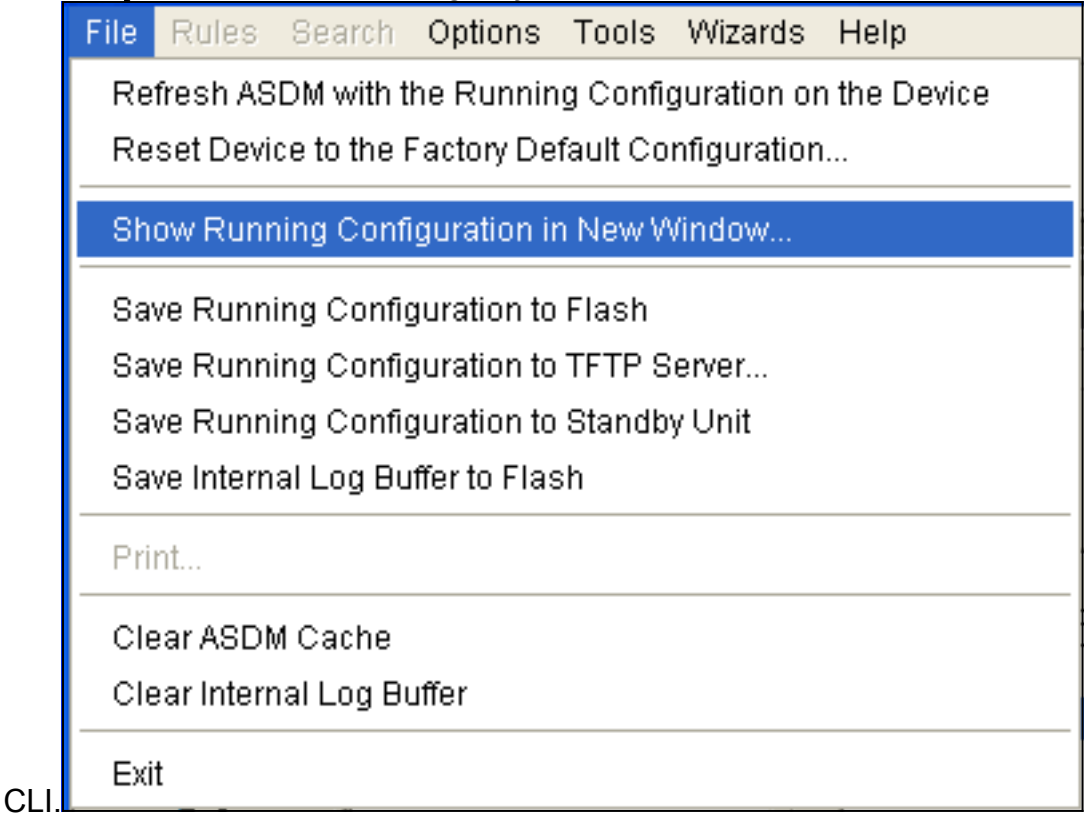

#### Firewall de PIX

```
pixfirewall# show run
: Saved
PIX Version 7.0(0)102
names
!
interface Ethernet0
nameif outside
security-level 0
ip address 99.99.99.1 255.255.255.0
1
interface Ethernet1
nameif inside
security-level 100
ip address 10.1.1.1 255.255.255.0
1
enable password 2KFQnbNIdI.2KYOU encrypted
passwd 2KFQnbNIdI.2KYOU encrypted
hostname pixfirewall
domain-name cisco.com
ftp mode passive
access-list outside_access_in remark Access Rule to
Allow ESP traffic
access-list outside_access_in
            extended permit esp host 99.99.99.2 host
99.99.99.12
access-list outside_access_in
            remark Access Rule to allow ISAKMP to host
99.99.99.12
access-list outside_access_in
            extended permit udp host 99.99.99.2 eq
isakmp host 99.99.99.12
access-list outside_access_in
            remark Access Rule to allow port 4500 (NAT-
T) to host 99.99.99.12
access-list outside_access_in
                    extended permit udp host 99.99.99.2
eq 4500 host 99.99.99.12
pager lines 24
mtu inside 1500
mtu outside 1500
no failover
monitor-interface inside
monitor-interface outside
asdm image flash:/asdmfile.50073
no asdm history enable
arp timeout 14400
nat-control
global (outside) 1 interface
nat (inside) 0 0.0.0.0 0.0.0.0
static (inside, outside) 99.99.99.12 10.1.1.2 netmask
255.255.255.255
access-group outside_access_in in interface outside
route inside 10.2.2.0 255.255.255.0 10.1.1.2 1
route outside 0.0.0.0 0.0.0.0 99.99.99.2 1
timeout xlate 3:00:00
timeout conn 1:00:00 half-closed 0:10:00 udp 0:02:00
```

```
icmp 0:00:02
sunrpc 0:10:00 h323 0:05:00 h225 1:00:00 mgcp 0:05:00
mqcp-pat
0:05:00 sip 0:30:00 sip_media 0:02:00
timeout uauth 0:05:00 absolute
http server enable
http 10.1.1.3 255.255.255.255 inside
no snmp-server location
no snmp-server contact
snmp-server enable traps snmp
telnet timeout 5
ssh timeout 5
console timeout 0
1
class-map inspection_default
match default-inspection-traffic
!
policy-map asa_global_fw_policy
class inspection_default
  inspect dns maximum-length 512
  inspect ftp
  inspect h323 h225
  inspect h323 ras
  inspect netbios
  inspect rsh
  inspect rtsp
  inspect skinny
  inspect esmtp
  inspect sqlnet
  inspect sunrpc
  inspect tftp
  inspect sip
  inspect xdmcp
!
service-policy asa_global_fw_policy global
Cryptochecksum:0a12956036ce4e7a97f351cde61fba7e
: end
```

#### Ferramenta de segurança PIX e configuração MPF (estrutura de política modular)

Em vez da lista de acessos, use o comando inspect IPsec-passagem-**através em** MPF (estrutura de política modular) a fim passar o tráfego de IPSec através das ferramentas de segurança PIX/ASA.

Esta inspeção é configurada para abrir furo de pino para o tráfego ESP. Todos os fluxos de dados ESP estão permitidos quando um fluxo dianteiro existe, e não há nenhum limite no número máximo de conexão que pode ser permitido. O AH não é permitido. O default idle timeout para fluxos de dados ESP à revelia é ajustado aos minutos 10. Esta inspeção pode ser aplicada em todos os lugar que outras inspeçãos podem ser aplicadas, que inclui modos da classe e de comando match. A passagem do IPsec com a inspeção de aplicativo fornece o traversal conveniente do tráfego ESP (50 pés do protocolo IP) associado com uma conexão da porta 500 IKE UDP. Evita a configuração de lista de acesso longa para permitir o tráfego ESP e igualmente fornece a Segurança o intervalo e as conexões máximas. Use o **mapa de classe**, o **mapa de política**, e os **comandos service-policy** a fim definir uma classe de tráfego, aplicar o comando inspect à classe, e aplicar a política a umas ou várias relações. Quando permitida, a **inspeção IPsec-passagem-através do** comando permite tráfego IImitado ESP com um intervalo dos minutos 10, que não seja configurável. O tráfego NAT e NON-NAT é permitido.

```
hostname(config)#access-list test-udp-acl extended permit udp any any eq 500
hostname(config)#class-map test-udp-class
hostname(config)#policy-map test-udp-policy
hostname(config-pmap)#class test-udp-class
hostname(config-pmap-c)#inspect ipsec-pass-thru
hostname(config)#service-policy test-udp-policy interface outside
```

## **Verificar**

Esta seção fornece informações que você pode usar para confirmar se sua configuração funciona adequadamente.

A <u>Output Interpreter Tool</u> (<u>somente clientes registrados</u>) oferece suporte a determinados comandos show, o que permite exibir uma análise da saída do comando show.

- show crypto ipsec sa Mostra as associações de segurança da fase 2.
- show crypto isakmp sa Mostra as associações de segurança da fase 1.
- active do show crypto engine connections Mostra os pacotes criptografado e decriptografado.

## **Troubleshooting**

Esta seção fornece informações que podem ser usadas para o troubleshooting da sua configuração.

#### Comandos de Troubleshooting para o IPSec de roteador

**Note**: Consulte <u>Informações Importantes sobre Comandos de Debugação</u> antes de usar comandos **debug**.

- debug crypto engine Exibe o tráfego que está criptografado.
- IPsec do debug crypto Indica as negociações de IPSEC de fase 2.
- isakmp do debug crypto Indica as negociações do Internet Security Association and Key Management Protocol (ISAKMP) da fase 1.

#### Limpando associações de segurança

- clear crypto isakmp Limpa as associações de segurança do IKE (Intercâmbio de chave de Internet.
- clear crypto ipsec sa Associações de segurança IPSec dos espaços livres.

#### Comandos de Troubleshooting para o PIX

A <u>Output Interpreter Tool</u> (<u>somente clientes registrados</u>) oferece suporte a determinados comandos show, o que permite exibir uma análise da saída do comando show.

Note: Consulte Informações Importantes sobre Comandos de Debugação antes de usar

comandos debug.

- logging buffer debugging Mostra as conexões estabelecidas e negadas aos hosts que passam pelo PIX. A informação é armazenada no buffer de registro PIX e a saída pode ser considerada usar o comando show log.
- O ASDM pode ser usado para permitir o registro e para ver igualmente os logs segundo as indicações destas etapas.
- 1. Escolha a configuração > as propriedades > instalação de registro > de registro > permitem o registro e clicam-no então aplicam-

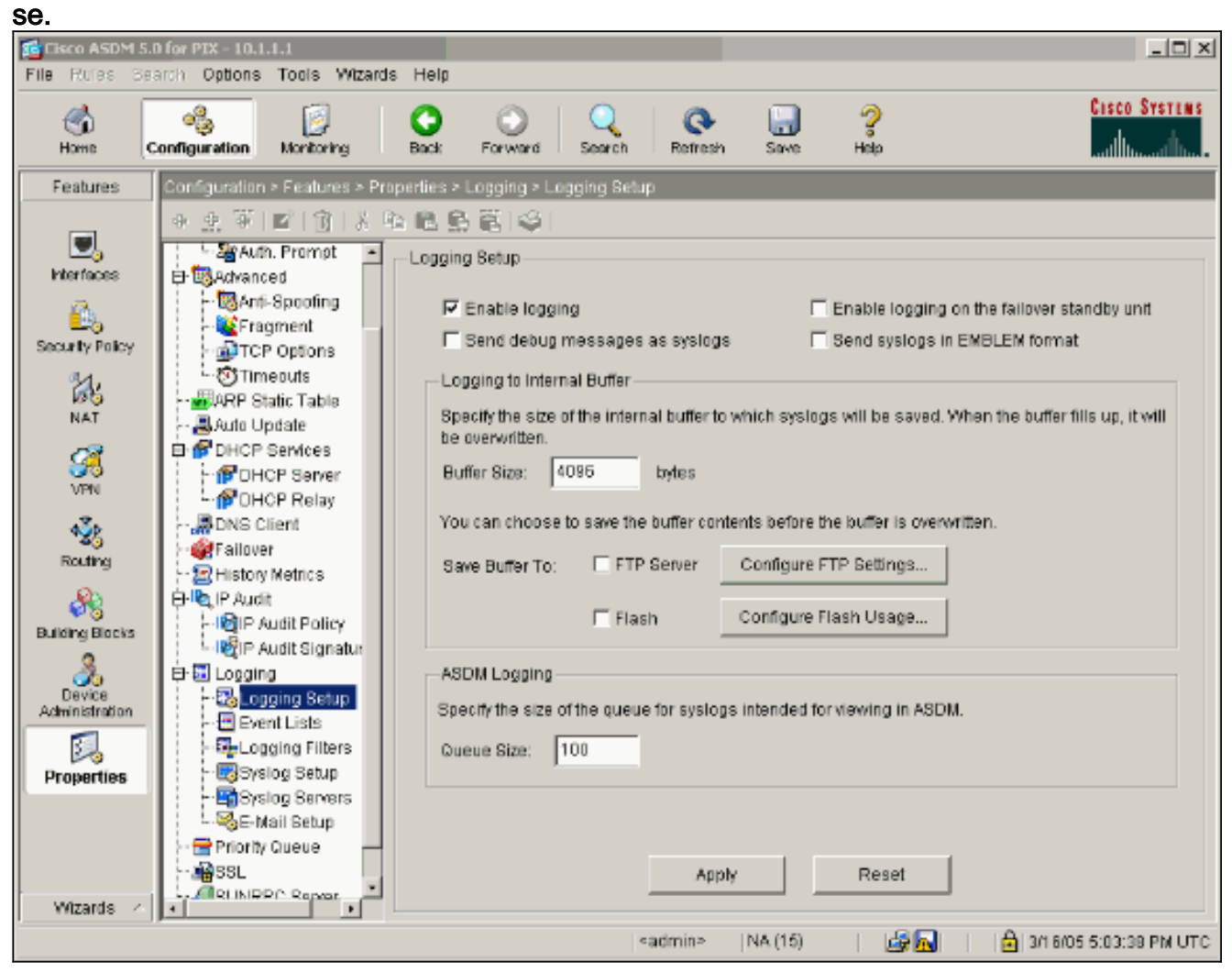

 Escolha a monitoração > registrando > buffer de registro > no nível de registro > no logging buffer, a seguir clique a vista.

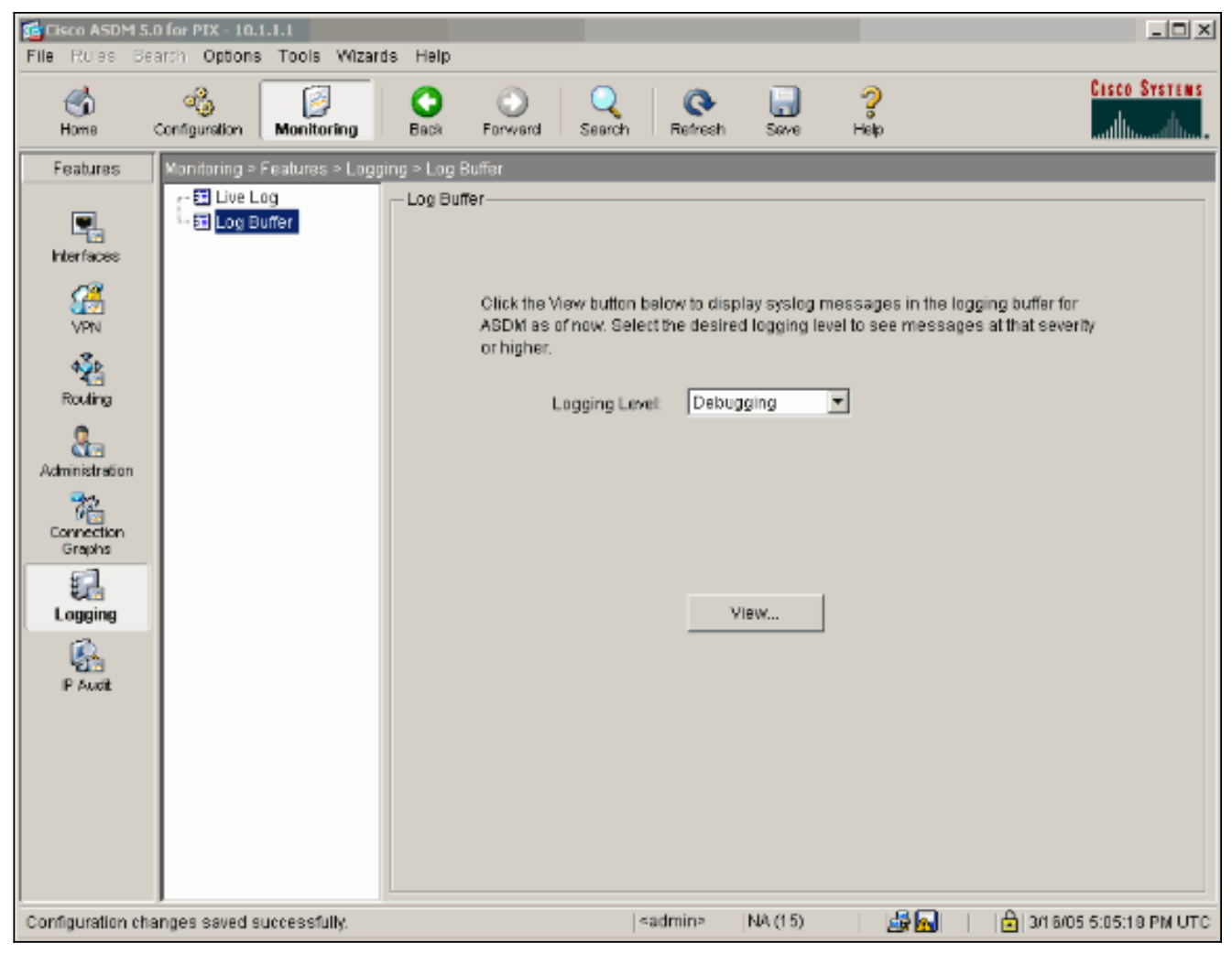

Este é um exemplo do buffer de registro.

| Log Buff                               | fer                   |                                                                                      |  |  |  |
|----------------------------------------|-----------------------|--------------------------------------------------------------------------------------|--|--|--|
| This scre                              | en shows syslog mess: | ages in ASDM logging buffer as of now.                                               |  |  |  |
| Find text in messages below: Find Next |                       |                                                                                      |  |  |  |
|                                        | - ,                   |                                                                                      |  |  |  |
| Severity                               | Time                  | 2                                                                                    |  |  |  |
| <u> 6</u> 6                            | Mar 16 2005 17:06:11  | 605005: Login permitted from 10.1.1.3/1247 to inside:10.1.1.1/https for user "enable |  |  |  |
| <u>i</u> 6                             | Mar 16 2005 17:05:47  | 609001: Built local-host inside:10.1.1.2                                             |  |  |  |
| <u>i</u> 6                             | Mar 16 2005 17:05:47  | 609001: Built local-host outside:99.99.99.2                                          |  |  |  |
| <u>i</u> 6                             | Mar 16 2005 17:05:47  | 605005: Login permitted from 10.1.1.3/1220 to inside:10.1.1.1/https for user "enable |  |  |  |
| <u>i</u> 6                             | Mar 16 2005 17:05:47  | 302013: Built inbound TCP connection 48 for inside:10.1.1.3/1220 (10.1.1.3/1220) t   |  |  |  |
| <u>i</u> 6                             | Mar 16 2005 17:05:47  | 302014: Teardown TCP connection 47 for inside:10.1.1.3/1219 to NP Identity Ifc:10.   |  |  |  |
| <u>i</u> 6                             | Mar 16 2005 17:05:47  | 605005: Login permitted from 10.1.1.3/1221 to inside:10.1.1.1/https for user "enable |  |  |  |
| <u>i</u> 6                             | Mar 16 2005 17:05:47  | 302013: Built inbound TCP connection 50 for inside:10.1.1.3/1221 (10.1.1.3/1221) t   |  |  |  |
| <u>i</u> 6                             | Mar 16 2005 17:05:47  | 302014: Teardown TCP connection 48 for inside:10.1.1.3/1220 to NP Identity Ifc:10.   |  |  |  |
| <u>8</u> 4                             | Mar 16 2005 17:05:47  | 106023: Deny udp src outside:99.99.99.2/4500 dst inside:99.99.99.12/4500 by acce     |  |  |  |
| <u>i</u> 6                             | Mar 16 2005 17:05:47  | 302015: Built inbound UDP connection 49 for outside:99.99.99.2/500 (99.99.99.2/5/    |  |  |  |
| <u>i</u> . 6                           | Mar 16 2005 17:05:47  | 609001: Built local-host inside:10.1.1.2                                             |  |  |  |
| <u>i</u> 6                             | Mar 16 2005 17:05:47  | 609001: Built local-host outside:99.99.99.2                                          |  |  |  |
| <u>i</u> 6                             | Mar 16 2005 17:05:47  | 605005: Login permitted from 10.1.1.3/1220 to inside:10.1.1.1/https for user "enable |  |  |  |
| <u>i</u> 6                             | Mar 16 2005 17:05:47  | 302013: Built inbound TCP connection 48 for inside:10.1.1.3/1220 (10.1.1.3/1220) t   |  |  |  |
| <u>i</u> 6                             | Mar 16 2005 17:05:47  | 302014: Teardown TCP connection 47 for inside:10.1.1.3/1219 to NP Identity Ifc:10.   |  |  |  |
| <u>i</u> . 6                           | Mar 16 2005 17:05:46  | 605005: Login permitted from 10.1.1.3/1219 to inside:10.1.1.1/https for user "enable |  |  |  |
| <b>i</b> 6                             | Mar 16 2005 17:05:46  | 302013: Built inbound TCP connection 47 for inside:10.1.1.3/1219 (10.1.1.3/1219) t   |  |  |  |
| i 6                                    | Mar 16 2005 17:05:46  | 302014: Teardown TCP connection 46 for inside:10.1.1.3/1218 to NP Identity Ifc:10.   |  |  |  |
| 1.6                                    | Mar 16 2005 17:05:46  | 605005: Login permitted from 10.1.1.3/1218 to inside:10.1.1.1/https for user "enable |  |  |  |
| 1.6                                    | Mar 16 2005 17:05:46  | 302013: Built inbound TCP connection 46 for inside:10.1.1.3/1218 (10.1.1.3/1218) t   |  |  |  |
| 1.6                                    | Mar 16 2005 17:05:46  | 302014: Teardown TCP connection 45 for inside:10.1.1.3/1217 to NP Identity Ifc:10.   |  |  |  |
| 1.6                                    | Mar 16 2005 17:05:46  | 505005: Login permitted from 10.1.1.3/1217 to inside:10.1.1.1/https for user "enabli |  |  |  |
| 1.6                                    | Mar 16 2005 17:05:46  | 302013: Built Inbound TCP connection 45 for Inside:10.1.1.3/1217 (10.1.1.3/1217) t   |  |  |  |
| 1.6                                    | Mar 16 2005 17:05:46  | 302014: Leardown TCP connection 44 for inside:10.1.1.3/1216 to NP Identity Ifc:10.   |  |  |  |
| 1.6                                    | Mar 16 2005 17:05:46  | SUSUUS: Login permitted from 10.1.1.3/1219 to inside:10.1.1.1/https for user "enable |  |  |  |

Refresh

Clear

Close

Help

## Informações Relacionadas

• Página de Suporte de Negociação IPSec/Protocolos IKE

Save Log As...

- Página de suporte do PIX
- Referências de comando PIX
- Página de suporte de NAT
- Solicitações de Comentários (RFCs)
- Suporte Técnico e Documentação Cisco Systems